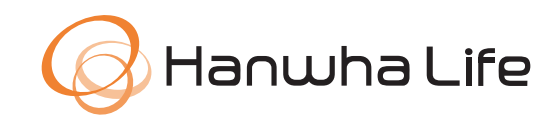

# HƯỚNG DẪN THANH TOÁN PHÍ BẢO HIỂM QUA VÍ ĐIỆN TỬ Payoo

Quý khách hàng có thể dễ dàng thanh toán hóa đơn bảo hiểm ngay gần nhà, vào bất kỳ thời điểm nào như: ngoài giờ hành chính, thứ 7 và chủ nhật tại gần 7000 cửa hàng liên kết với Payoo trên toàn quốc. Khách hàng cũng có thể thanh toán hóa đơn trực tuyến qua ứng dụng Payoo trên thiết bị di động hoặc website: https://bill.payoo.vn/

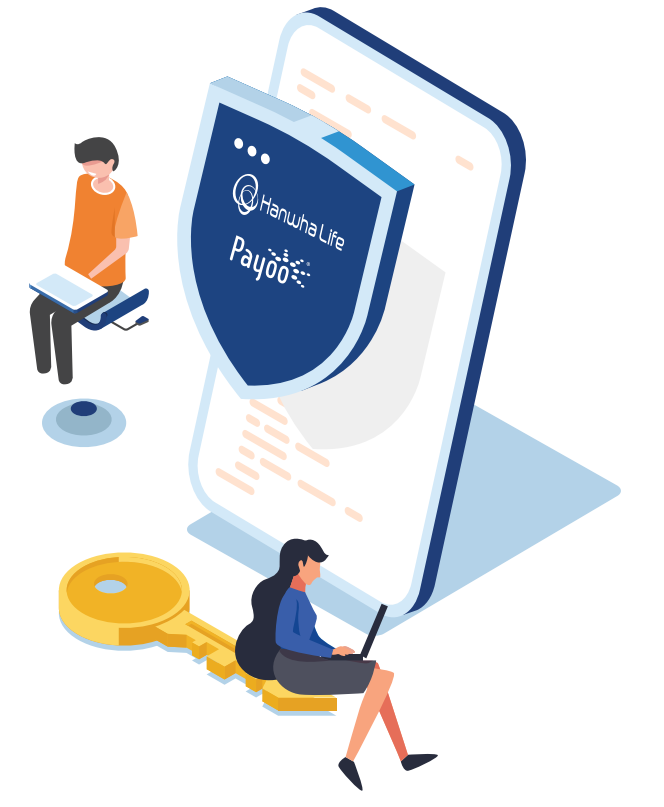

## CÁCH 1. THANH TOÁN TRỰC TIẾP TẠI CỬA HÀNG:

Bước 1: Khách hàng đến các **cửa hàng liên kết với Payoo**, yêu cầu thanh toán phí bảo hiểm Hanwha Life

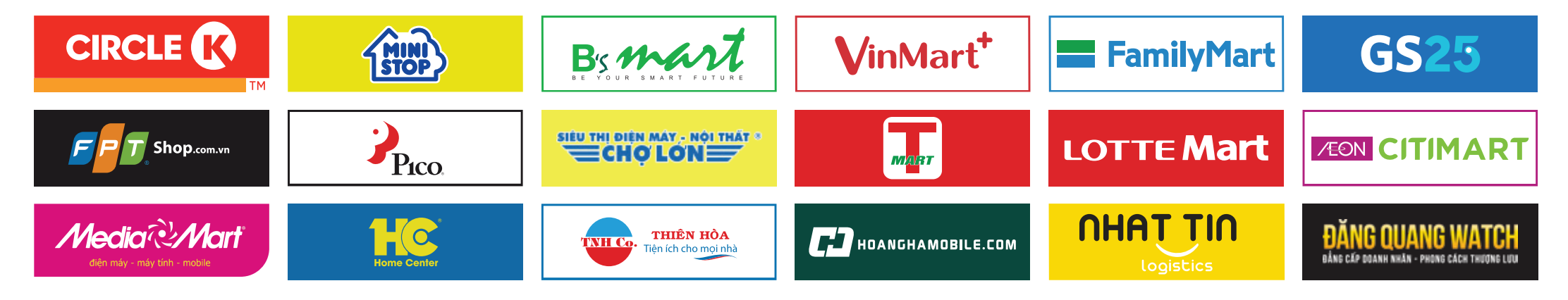

Bước 2: Cung cấp số HSYCBH, số hợp đồng, số CMND/CCCD cho thu ngân cửa hàng

Bước 3: Xác nhận thông tin số tiền phải thanh toán với thu ngân

Bước 4: Thanh toán trực tiếp cho thu ngân và nhận biên nhận. Khách hàng giữ lại biên nhận thanh toán để đối chiếu khi cần thiết

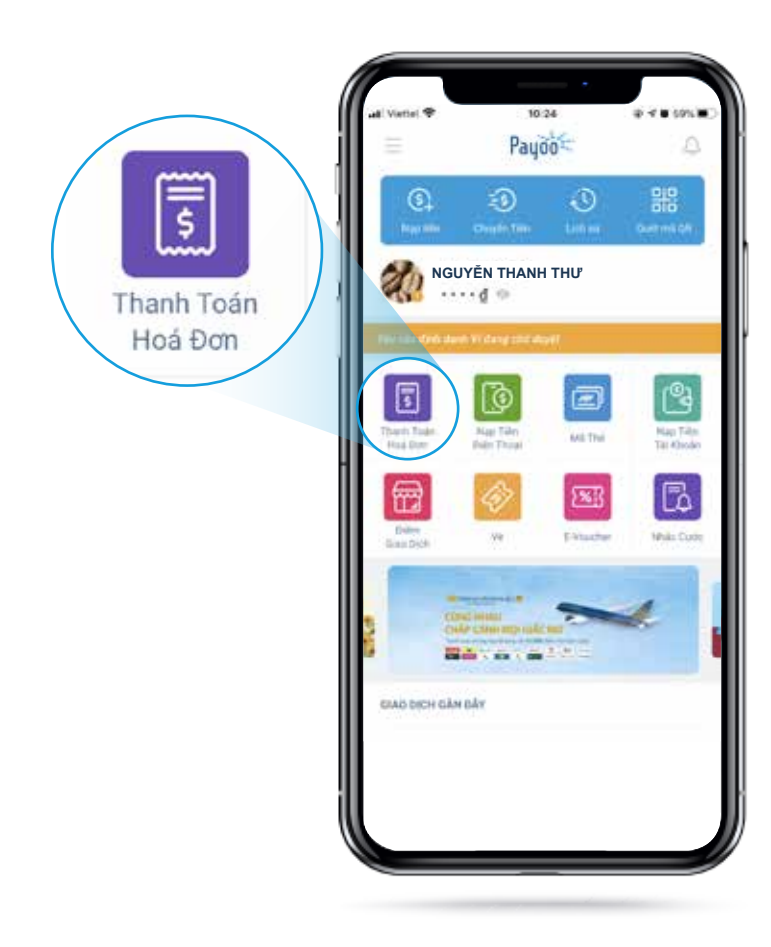

#### Bước 1:

Đăng nhập ứng dụng Payoo, chọn mục "**Thanh toán hóa đơn**"

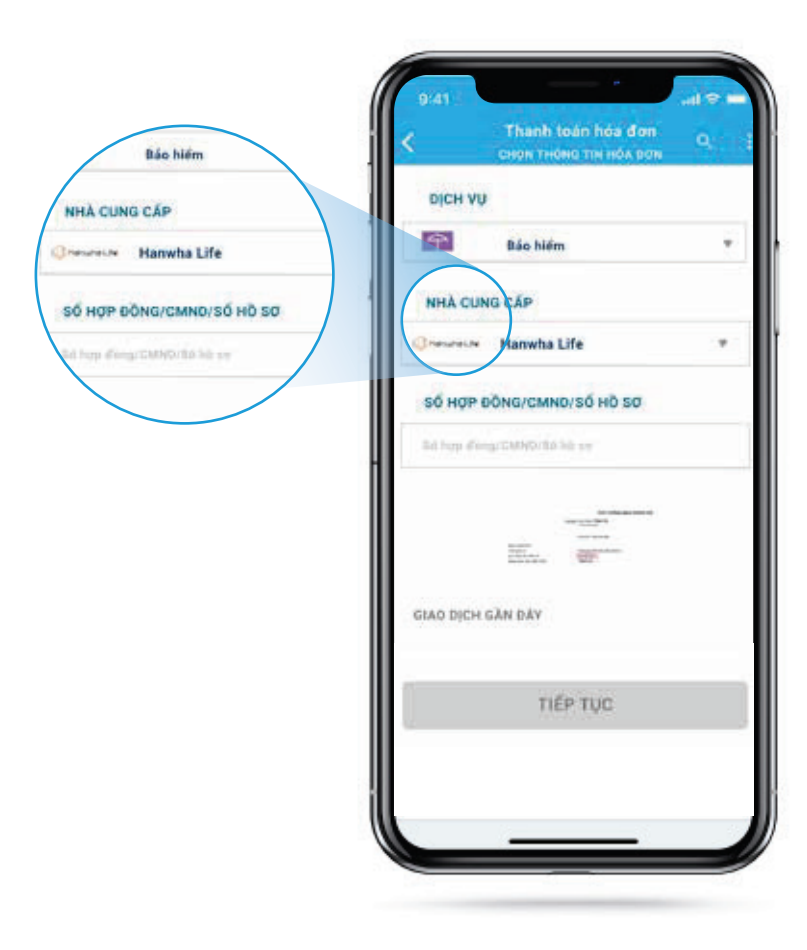

#### Bước 2:

Chọn dịch vụ **"Bảo hiểm"**, nhà cung cấp **"Hanwha Life"**, nhập **"số HSYCBH, số hợp đồng, số CMND/CCCD"** => bấm "Tiếp tục".

- Số hợp đồng gồm 10 ký tự, hoặc
- Số HSYCBH theo định dạng eApp-DDMMYYYY-XXXXXX

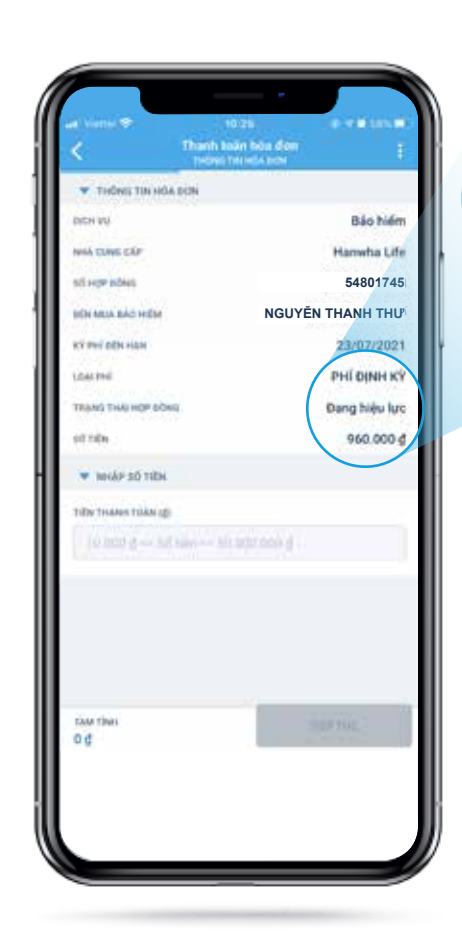

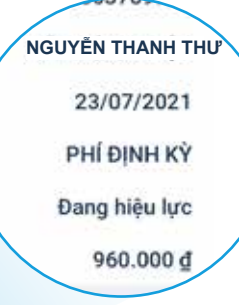

#### Bước 3:

Kiểm tra **thông tin hóa đơn** và **nhập số tiền** cần thanh toán => bấm "Tiếp tục"

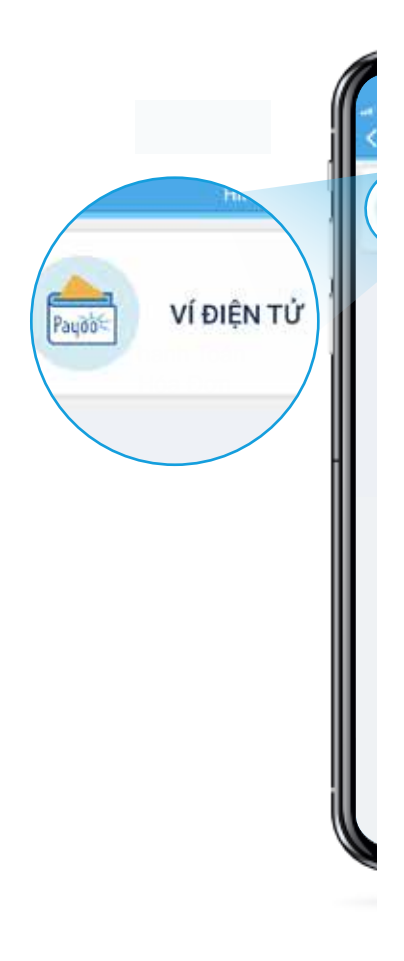

| 14:25 -7              | Paudo                                                                                                    |              | .ill 40 🔳             |
|-----------------------|----------------------------------------------------------------------------------------------------|--------------|-----------------------|
| (\$)<br>Nep tiën      | ES)<br>Chuyến Tiên                                                                                             | ی<br>Lich sử | Quét mã QR            |
| <b>(</b>              | Juli<br>····₫ ⊚                                                                                                |              |                       |
| Thanh Toán<br>Hoá Đơn | Nap Tiên<br>Điện Thoại                                                                                         | Mã Thế       | Nap Tiền<br>Tài Khoản |
| Điếm<br>Giao Dịch     | <i>⊗</i><br>₩                                                                                                  | E-Voucher    | Nhác Cướ              |
|                       | Division and the second second second second second second second second second second second second second se |              | ł                     |
| GIAO DICH G           | ĂN ĐÂY<br>tiền điện thoại                                                                                      |              |                       |
| 300                   | nh toán hóa đơ<br>I Miện Nam - PB                                                                              | n<br>104020  |                       |

Bước 1

Thanh toán hóa đơn DICH VU P Báo hiểm NHÀ CUNG CẤP Owners Hanwha Life Số HƠP ĐỒNG 0000571 GIAO DỊCH GẦN ĐÂY EVN Mién Nam Mã khách hàng: PB040200 Cấp Nước Vinh Long Mã khách hàng: 0139 EVN HCMC Mä khách hàng: PE1300017 EVN HCMC TIÉP TUC

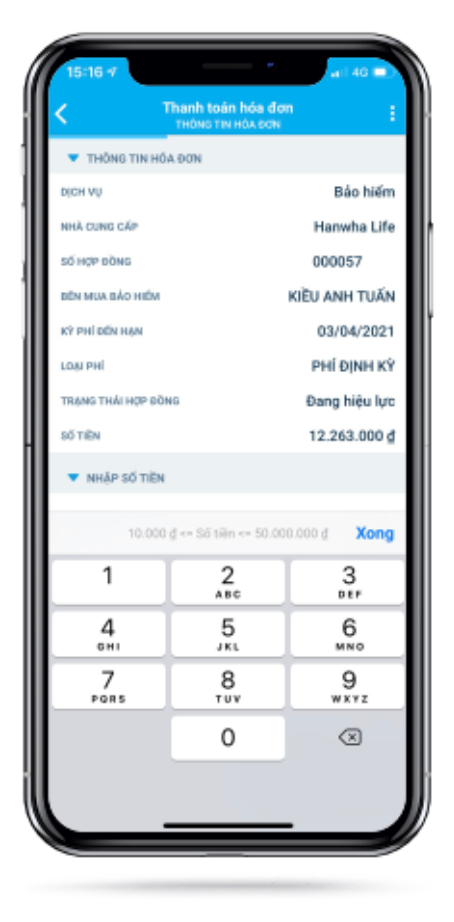

Bước 2

Bước 3

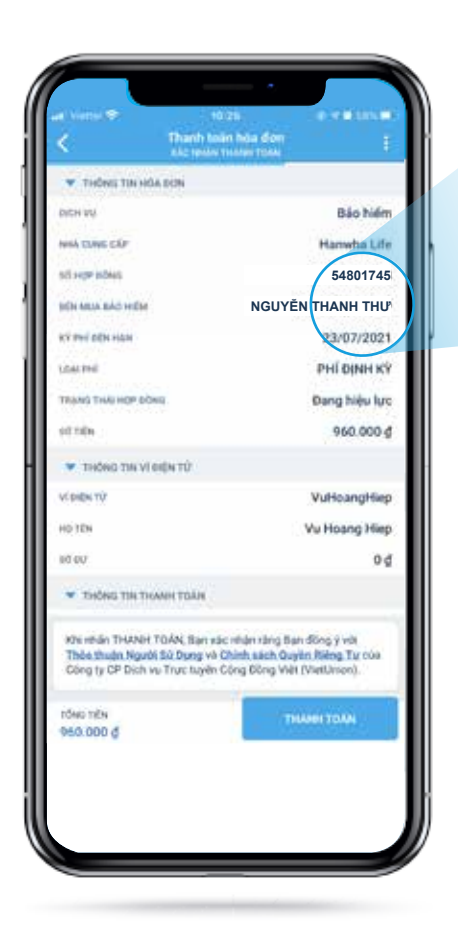

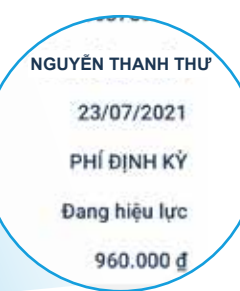

#### Bước 5:

Xác **nhận thông tin**, bấm "Thanh toán" để hoàn tất giao dịch

## BƯỚC 3. THANH TOÁN TRỰC TUYẾN TRÊN WEBSITE PAYOO

# Bước 1: Truy cập vào website: https://bill.payoo.vn/, chọn dịch vụ "Bảo hiểm", nhà cung cấp "Hanwha Life"

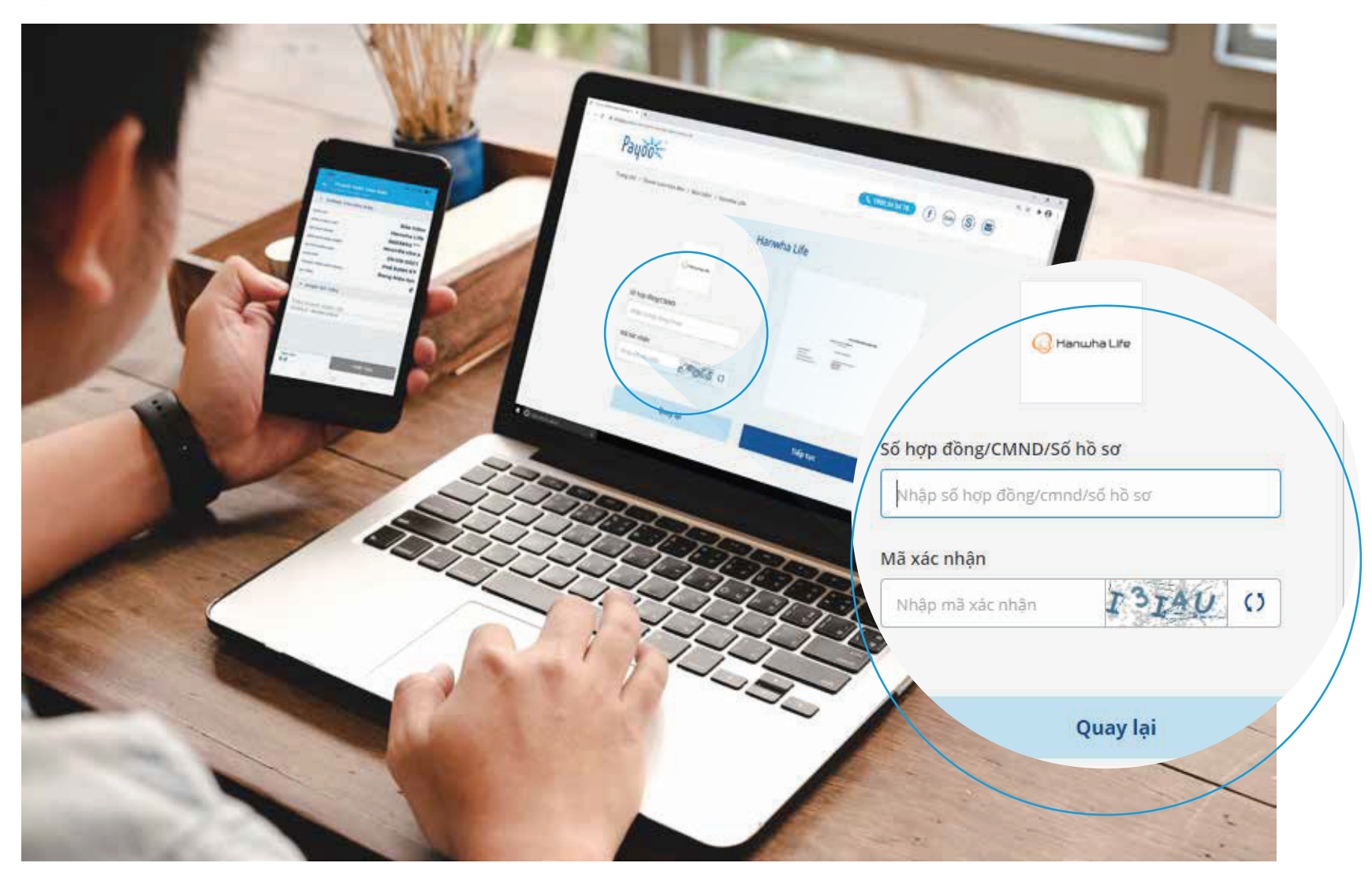

### Bước 2: Nhập số hợp đồng/ số CMND/ số hồ sơ và mã xác nhận => bấm "Tiếp tục"

- Số hợp đồng gồm 10 ký tự, hoặc
- Số HSYCBH theo định dạng eApp-DDMMYYYY-XXXXXX

### Bước 3: Kiểm tra thông tin và nhập số tiền cần thanh toán => bấm "Tiếp tục"

#### Bước 4: Xác nhận thông tin và nhập Số điện thoại liên hệ

Bước 5: Chọn hình thức "Ví điện tử Payoo", bấm "Thanh toán" để hoàn tất giao dịch

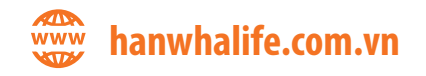

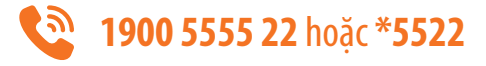